## **Client My Logistics Hub Homepage**

The My Logistics Hub Homepage is available to both fleet clients and dealer clients. Depending on your type of business, you should enter your homepage using the respective homepage icon. The Homepage is the Hub of all the Ready Logistics consignment orders and where you can track and action any orders assigned to Ready Logistics.

## Overview of Homepage:

Upon entering the Homepage tile an automated pop-up will display listing any consignment that requires action. Select the 'Click Here' button to open the full list of vehicles that require action or use the 'X' button to close the 'Needs Your Action' pop-up window.

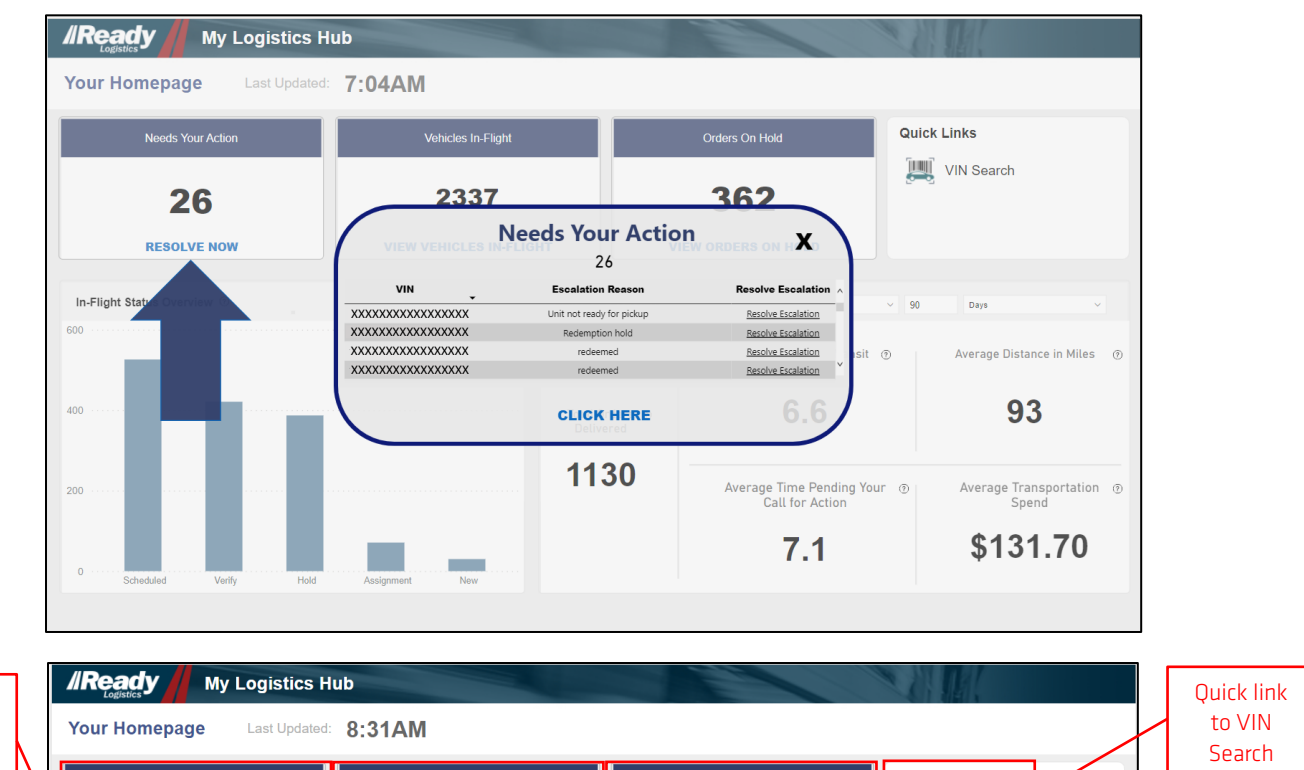

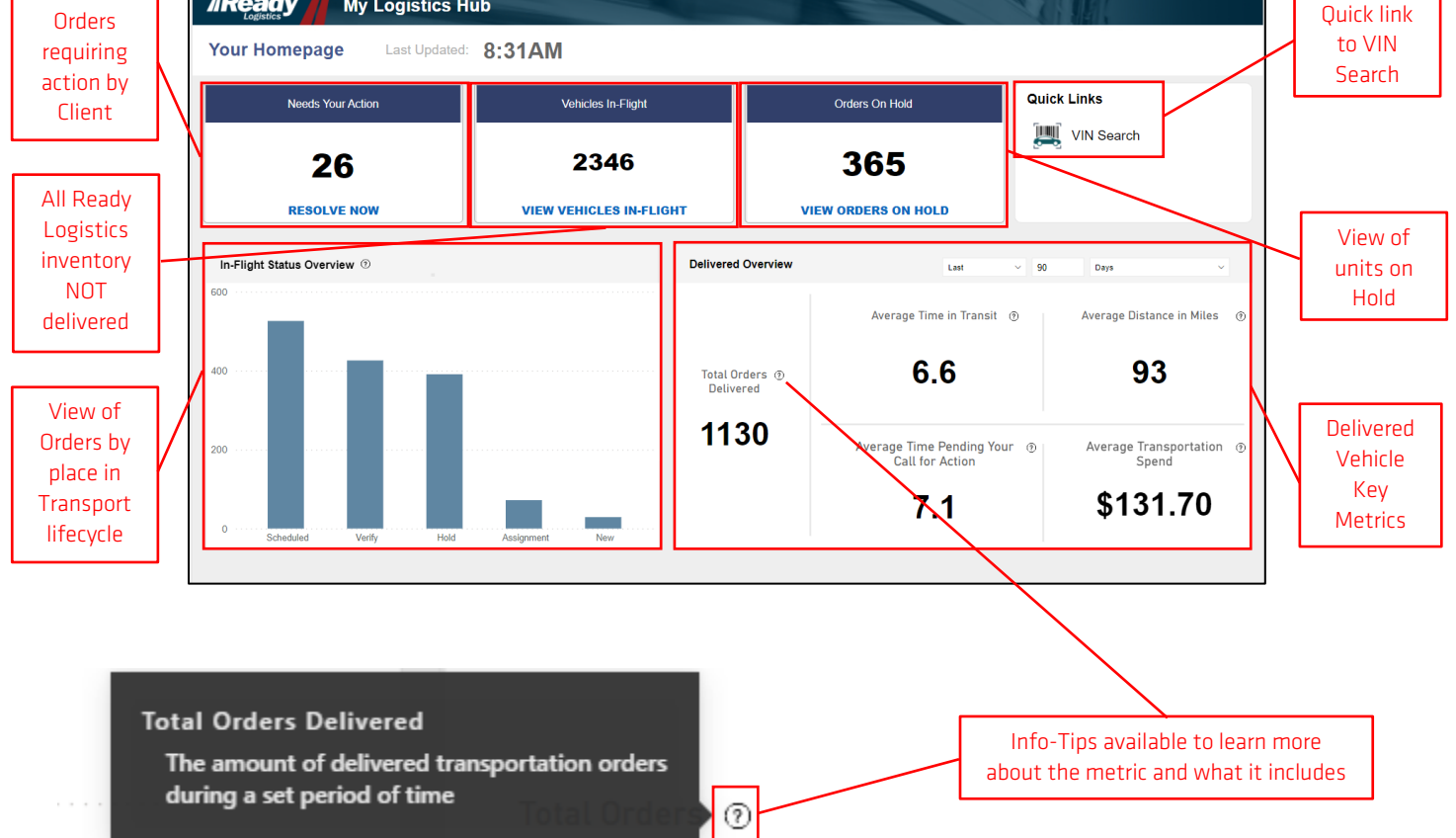

Delivery metrics can be filtered down further within the Delivery Metrics area by changing the number of increments in the past and using the dropdown for the increment of time desired.

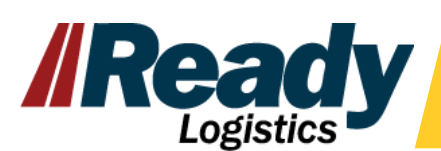

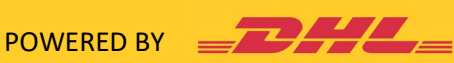

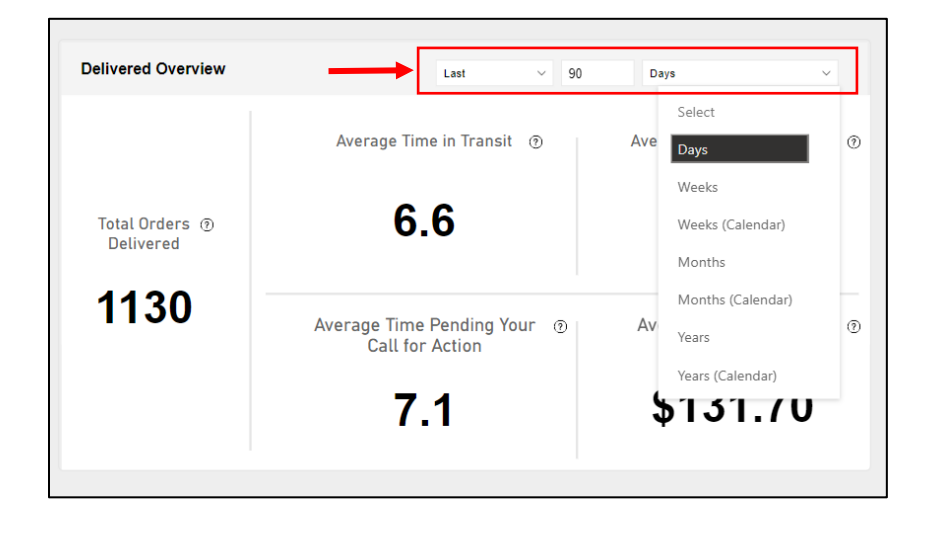

## Finding VIN Level Information from Current Consignments

Vin-level detail can be found by clicking on the tiles of the Homepage either for the In-Flight/outstanding consignments or the Delivery metrics, or by drilling down into the bar graph information.

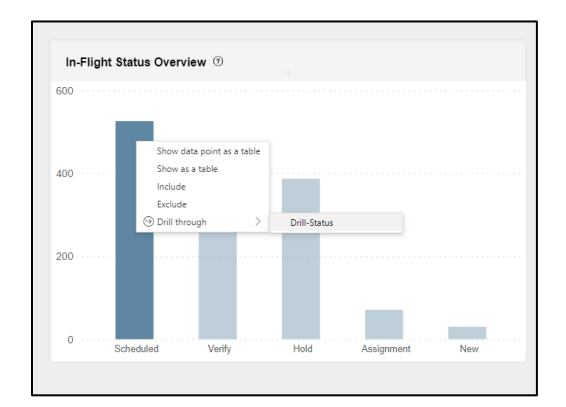

To drill down using the bar graph, right-click on the column desired, hover over 'Drill through' and choose the 'Drill-Status' option that appears. This will take the user to the Client Vehicle Search page and list the vehicles from the column(s) chosen.

Within the VIN detail page several items can be seen, and some actions can be taken:

- Review the information for vehicles from tile chosen on previous screen such as status, ETAs, etc.
- Additional vehicle details can be found in the lower section of the page by clicking on the VIN • desired. This information includes events that have occurred and notes that have been entered regarding the events by internal team members and/or carrier partners.
- Information can be filtered by date range.
- A specific VIN search can be done for a single VIN or multiple VINs.
- Escalation links can be used from this page to resolve any challenges with the transport.

|                                         | My Logis                 | stics Hub          |           |                        |                     |                                  |                       |           |
|-----------------------------------------|--------------------------|--------------------|-----------|------------------------|---------------------|----------------------------------|-----------------------|-----------|
| lient Vehicl                            | e Search                 | View by            | 5/21/2021 | 5/20/2022              |                     |                                  |                       | Â         |
|                                         |                          |                    |           | Search Multiple V      | VIN                 |                                  |                       |           |
| nter field valu                         | e, ex: Value1,Val        | lue2,Value3        |           |                        |                     |                                  |                       | $\times$  |
| /ehicle List                            | <b>:</b> 1               |                    |           |                        |                     |                                  |                       |           |
| ata Source                              | VIN R                    | lesolve Escalation | OMP EI    | 30L VIN Statu          | IS                  | Order Create Date                | Estimated Pickup Date | Actual Pi |
| OTM XXXX                                | *****                    |                    | @         | Unit Confirmed Not Rea | ady for Pickup      | 5/16/2022 9:02:33 AM             |                       |           |
| Legacy XXXX                             | *XXXXXXXXXXXXXXX         |                    |           | Transportation Order   | r Cancelled         | 5/11/2022 11:09:15 AM            |                       |           |
| Legacy XXXX                             | ****                     |                    |           | Transportation Order   | r Cancelled         | 5/4/2022 7:13:01 PM              |                       |           |
| Legacy XXXX                             | XXXXXXXXXXXXXXX          |                    |           |                        |                     | 4/12/2022 1:16:40 AM             |                       |           |
| Legacy XXXX                             | ****                     |                    | ©         | Transportation Order   |                     | 4/12/2022 12:07:35 PM            |                       | 2         |
| /ehicle Eve                             | nt Details               |                    |           |                        |                     |                                  |                       |           |
| VIN                                     | Event                    | Su                 | ub Event  | Event Date             | Operati             | on Comment                       |                       |           |
| 00XX00XX00XX00XX0X                      | Order Created            |                    |           | 5/16/2022 9:02:33 AM   |                     |                                  |                       |           |
|                                         |                          |                    |           | 5/16/2022 9:02:41 AM   |                     |                                  |                       |           |
| 000000000000000000000000000000000000000 | Order Note               |                    |           | 5/16/2022 12:55:47 PM  | Per ClearPlan, unit | is not ready and pending<br>keys |                       |           |
| XXXXXXXXXXXXXXX                         | Transportation Hold: Per | nding Keys         |           | 5/16/2022 12:55:57 PM  |                     |                                  |                       |           |
|                                         |                          |                    |           |                        |                     |                                  |                       |           |

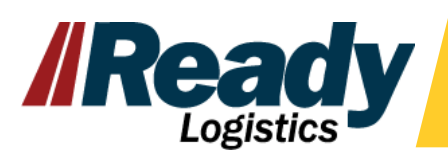

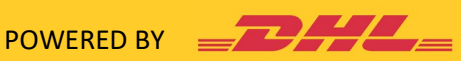

## **Resolving Escalations**

Use the 'Resolve Escalations' quick links at the 'Needs your Action' pop up, by clicking on the Actionable Inventory and then choosing the quick link or you can find the link on the VIN details page. This link allows you to enter the Order Management Portal to resolve the escalation where there is an issue with the order needing assistance. Also while in the Order Management Portal you can manage vehicle holds and view additional order details.

|             | y My Lo                                 | ogistics Hub       | $\Theta$           |                     |                      |                       |            |
|-------------|-----------------------------------------|--------------------|--------------------|---------------------|----------------------|-----------------------|------------|
| Client Ve   | hicle Search                            | View by            | 4/6/2022 5/20/2022 | O                   |                      |                       |            |
|             |                                         |                    |                    | Search Multiple VIN |                      |                       |            |
| Enter fielc | l value, ex: Value                      | 1,Value2,Value3    |                    |                     |                      |                       | $\times$   |
|             | List                                    | Resolve Ferslati   | on OMP FROI        | -<br>Via Status     | Order Create Date    | Fetimated Pickun Date | Actual Pic |
|             | ****                                    | Resource Esoundin  |                    | Scheduled           | 5/5/2022 6:17:53 AM  | 5/24/2022 4:00:00 AM  |            |
| отм         | *****                                   |                    | Q                  | Scheduled           | 5/17/2022 2:09:55 PM | 5/24/2022 4:00:00 AM  |            |
| OTM         | ****                                    |                    | ି                  | Scheduled           | 5/13/2022 5:25:53 PM | 5/16/2022 4:00:00 AM  |            |
| OTM         | XXXXXXXXXXXXXXXXXXXXXXXXXXXXXXXXXXXXXXX | Resolve Escalation | @                  | Scheduled           | 5/2/2022 8:02:12 AM  | 5/19/2022 4:00:00 AM  |            |
| ОТМ         | ****                                    |                    | Resolve Escalation | Scheduled           | 5/18/2022 3:09:20 PM | 5/18/2022 9:10:32 PM  |            |
| < OTM       | ****                                    |                    | 0                  | Scheduled           | 5/9/2022 8:12:00 PM  | 5/18/2022 4:00:00 AM  | >          |
| Vehicle     | Event Detail                            | S<br>Sub Frant     | Event Date         | -                   |                      |                       |            |
| VIN         | Event                                   | Sub Event          | Event Date         | Operation Comment   |                      |                       |            |

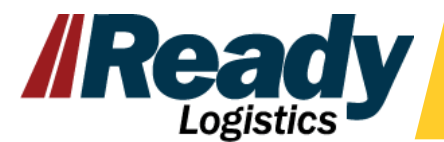

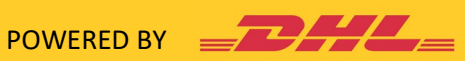